## 会场一用人单位指南

1

2

## h p://ji e<u>se</u>d.cn/door

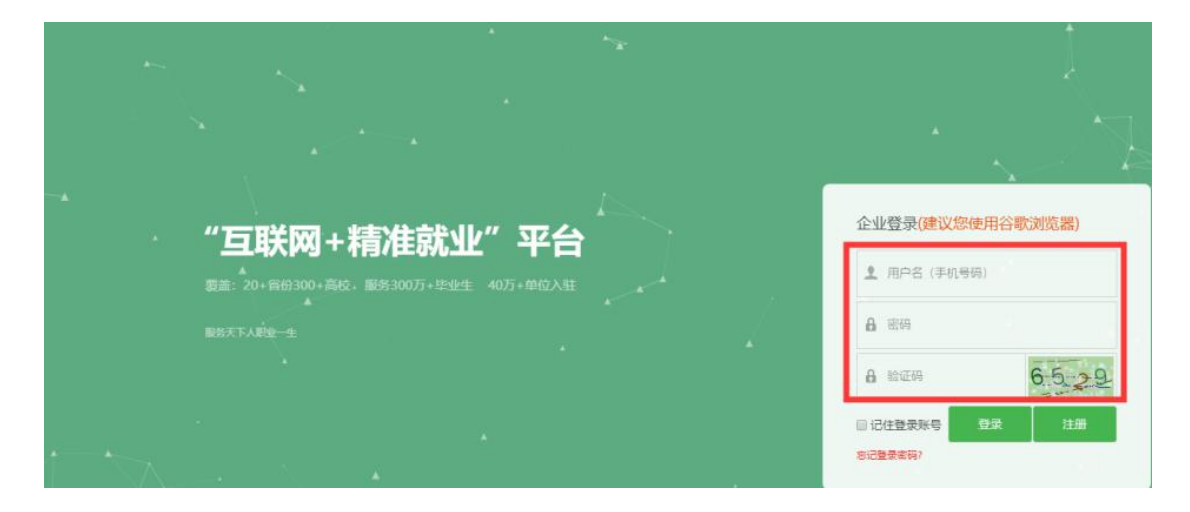

| $\sim$ |
|--------|
| •,     |
| /      |
| _      |

| R BAA       | 有限公司           |                                                           |           | ⊠      | ● 報助   ▲ ●                 | 里 🖸 修政密码   O); |
|-------------|----------------|-----------------------------------------------------------|-----------|--------|----------------------------|----------------|
| <b>1</b> 首页 | 企业工作台          |                                                           |           |        |                            |                |
| 2 校园招聘      | 校招             | 招聘                                                        |           |        |                            |                |
| 入驻学校        | 68             | 5                                                         |           |        |                            | 0              |
| 招聘简章        | 入驻学校           | 招聘职位数                                                     |           |        |                            | 徽信关注数          |
| 宣讲会         |                |                                                           |           |        |                            |                |
| 双选会         | 最新简历           |                                                           |           |        |                            | 换一换            |
| 视频双选会       | \$7/#¥ā        | テーナ 金川 (明神)(19)(4)(4)(4)                                  | ¥94       | -      |                            |                |
| 在线招聘        | 安业: 国          | 又   平本4   胡椒煎加至近子抗<br>际经济与贸易 第月 本科   湖南财政经济学院<br>专业: 幼活管理 |           |        | 学院                         |                |
| 校招答疑        | 求肥意向<br>700 5K | 1:财务国贸经济类   ,广/                                           | 机深圳,汕头,长沙 | 求田康    | 向: 物流管理实 🚰 🛓               | ,长沙,武汉   4K    |
| 同城快招聘       |                |                                                           |           |        |                            |                |
| 城市招聘        | 王胄华            | ▲ 女   本科   湖南財政經                                          | 齐学院       | (風) 周莎 | 女   本科   湖南财政组             | 济学院            |
| 推文列表        | 专业:<br>求职援     | 日语<br>(向: 数师   长沙   4K                                    |           | 安山 支払  | :: 会计学<br>)遼向: 财务会计   ,广州, | 深圳.佛山丨4K       |
| 推文申请        |                |                                                           |           |        |                            |                |
| 简历管理        |                |                                                           |           |        |                            |                |

| 视频X选会         "工作再累,也别忘了善待自己"           全部         我的报名 |                                                                                                    |                             | 请输入双选会名称  | Q |
|---------------------------------------------------------|----------------------------------------------------------------------------------------------------|-----------------------------|-----------|---|
| +<br>2020年-8月E<br>日末当教育厅<br>网络在短期风音                     | ●甘肃省2020年春季高校毕业生网络视频<br>兰州 2020-03-06 09:00 至 2020-03-06 18:00<br>预计参加单位:1000家<br>单位报名截止时间:2020-03-05 18:00<br>主办方:甘肃省省厅                                                                                                    | (一) <u>报名中</u><br>(详情 企业大厅  | 求职者大厅 去报名 |   |
| 4<br>视频双选会 "工作再累,也别忘了善待自己"<br>全部 我的报名                   |                                                                                                    |                             | 请输入双选会名称  | Q |
| + 2020年 - 84년<br>日 <b>記当教育厅</b><br>- MIRENDARY AND - 1  | 日肃省2020年春季高校毕业生网络视频:<br><sup>☆</sup> 州 2020-03-06 09:00 至 2020-03-06 18:00 <sup>★</sup> <sup>★</sup> <sup>±</sup> <sup>±</sup> <sup>±</sup> <sup>±</sup> <sup>±</sup> <sup>±</sup> <sup>±</sup> <sup>±</sup> <sup>±</sup> <sup>±</sup> <sup>±</sup> <sup>±</sup> <sup>±</sup> <sup>±</sup> <sup>±</sup> <sup>±</sup> <sup>±</sup> <sup>±</sup> <sup>±</sup> <sup>±</sup> | (—) <u>服名中</u> )<br>详情 企业大厅 | 東职者大庁     |   |

## 

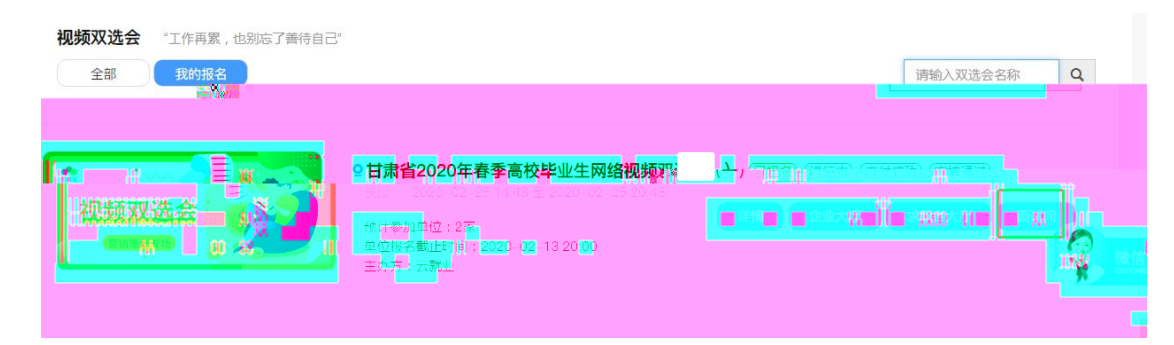

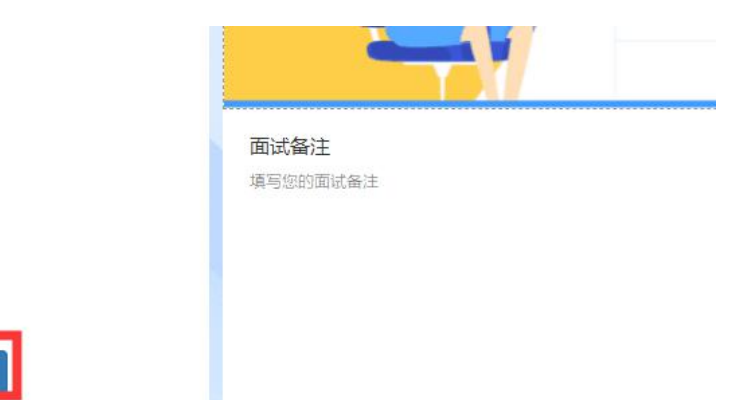

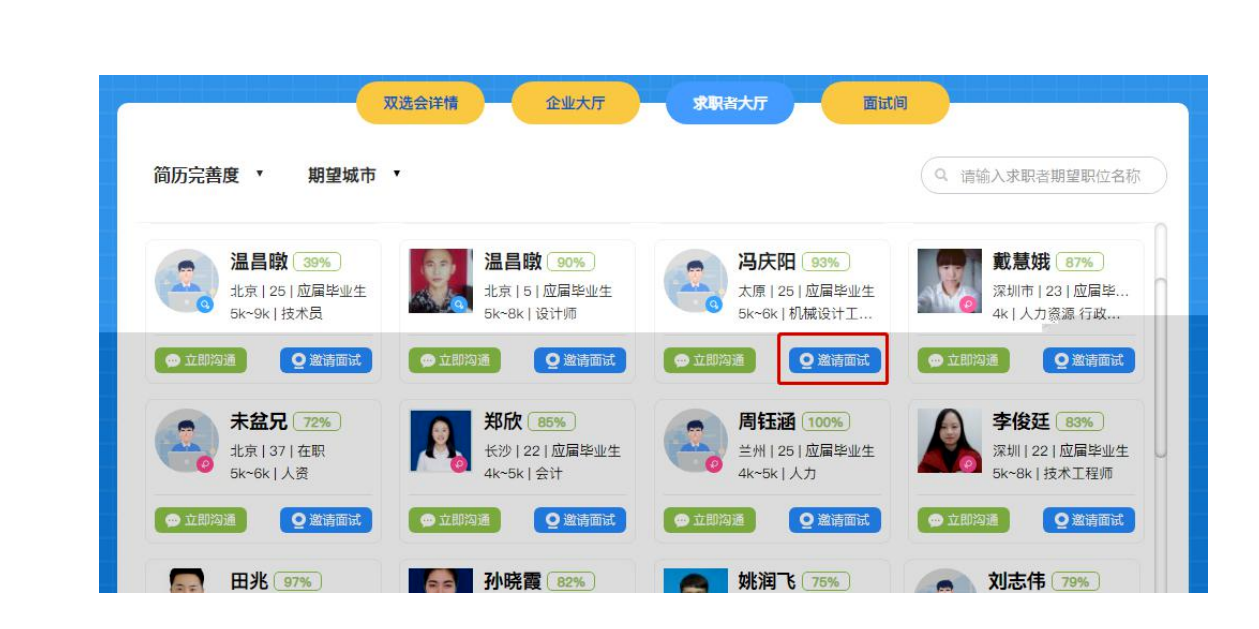

邀约人才

| 面试列表 15分钟                     | 面试列表 待处理  | Q甘肃省2020年春季高校毕业生网络视频 | -)   | 面试简历                                           |
|-------------------------------|-----------|----------------------|------|------------------------------------------------|
| 2月4日09:46 合适<br>杜芳明 人事专员      | 立即沟通      |                      |      | <b>杜芳明</b> 测试销售行政                              |
| <ul> <li>2月11日16:23</li></ul> | 立即沟通 取得面積 | 开始面试                 | 测试设备 | ● 1 ● 未知<br>● 1 ● 未知                           |
|                               |           |                      |      | <b>自我描述</b><br>精神决定世界,态度决定一切,做好自己,让世界<br>因我而情彩 |
|                               |           | <b>面试备注</b><br>测试    |      | <b>就业意向</b> 在职<br>测试,销售,行政 5k~7k               |

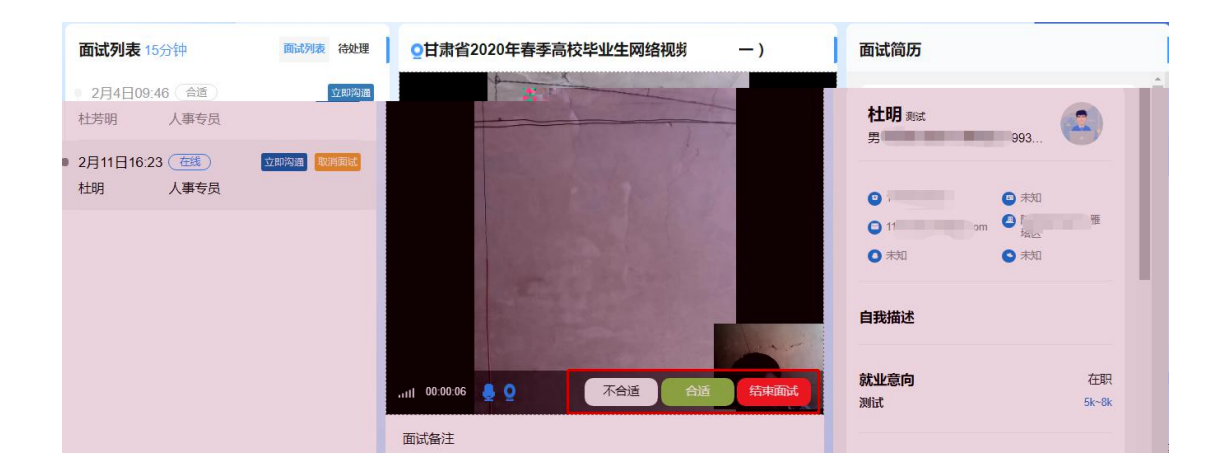